# 示範一:使用國教院教材編輯輔助系統判斷文本詞彙等級

#### 1. 選擇關聯替換詞語的詞彙等級 2. 選擇想使用的語料庫

| 等级 *all ~ 語料庫 *平衡語料庫 ~ *開聯詞數量                          | 10 ○S, ●M, ○L                                                                                                    |
|--------------------------------------------------------|----------------------------------------------------------------------------------------------------|
| ()輸入內文     清除     3. 輸入文章或句子       4. 按下查詢             | 分級標記 詞彙等級分布 詞表 II關聯替換詞語選擇器 II多音管理 III約前出                                                                                                    |
| 旅行的時候,有的人想要住好一點的飯店,這樣才能好好<br>休息,有的人覺得住什麼飯店不重要,有地方可以睡覺就 | 分級標記                                                                                                    |
| 好。如果是你,你喜歡哪一種?為什麼?                                     | <sup>14</sup> 2 旅行 <sup>16</sup> 1 的 <sup>16</sup> 1 時候     , <sup>16</sup> 1 約     , <sup>16</sup> 1 約     , <sup>16</sup> 1 1 1 1 1 1 1 1 1 1 1 1 1 1 1 1 1 1 |

#### 5. 使用關聯替換詞語選擇器,除了由系統判斷詞

|                                                                              | 彙等級以外·點選單一詞彙可查看關聯替換詞語                                                                                                    |
|------------------------------------------------------------------------------|----------------------------------------------------------------------------------------------------|
| (-)輸入內文 清除 查詢                                                                | 分級標記 詞彙等級分布 詞表 [二關聯替換詞語選擇器 [三多音管理 [四教材輸出                                                                                                    |
| 旅行的時候,有的人想要住好一點的飯店,這樣才能<br>好好休息,有的人覺得住什麼飯店不重要,有地方可<br>以睡覺就好。如果是你,你直歡哪一種?為什麼? | 詞表〔CSV〕<br>關聯替換詞語選擇器〔 <b>覆蓋本文</b> 〕〔□〕                                                                                                    |
|                                                                              | $\frac{i}{2} \frac{i}{2} \frac{i}$ |

## 示範二:使用<u>詞語分級標準檢索系統和語法點分級標準檢索系統</u>判別詞彙等級

範例題中「想要」可先拆成「想(Vaux)」和「要(Vaux)」,運用<u>詞語分標準檢索系統</u>可知 「想(Vaux)」為國教院第1級詞彙,「要(Vaux)」同樣為國教院第1級詞彙,皆在進階高階 級試題可選用的詞彙等級範圍內;因此,「想要」一詞可保留,無須替換為其他詞彙。

|            | 基礎詞彙檢             | 索系統            |             | 1. 選擇想使用的系統                               |   |
|------------|-------------------|----------------|-------------|-------------------------------------------|---|
|            | 漢字分級相             | 票準 詞語分約        | 及標準 語法點分級   | 级標準 基礎詞彙 類詞綴                              |   |
| <b>Q</b> ± | ā詢結果 共:           | 5 筆            | 2. 輸入想查詢的詞彙 | <b></b><br>彙並按下查詢                         |   |
| 等級         | - 選單 - 🗸  詞类      | 頁 - 選單 - 🗸   詞 | 語想查書        | a) 3. 系統顯示查詢結果                            |   |
|            | 等級/詞類<br>情境       | 詞語/英譯          | 音讀          | 語義/義項<br>[用法]例句                           | 示 |
| 200        | 第1級/V<br>核心詞      | 想<br>to think  | T(xiǎng)    | 語義:                                       |   |
|            |                   |                | t           | 用法:                                       |   |
| 201        | 第1級 / Vaux<br>核心詞 | 想<br>want to   | T (uižan)   | 語義: _                                     |   |
|            |                   |                | - (xlang)   | 用法: 想吃,想(V)                               |   |
|            |                   |                |             | <b>例句:</b> 他們明天想去山上走走。<br>你想去看電影嗎?        |   |
| 202        | 第1級 / Vs<br>核心詞   | 想<br>to miss   | T (xiǎng)   | 語義:                                       |   |
|            |                   |                | t           | 用法: <mark>想</mark> 家                      |   |
|            |                   |                |             | <b>例句:</b> 我來台灣六個月了,現在很 <mark>想</mark> 家。 |   |

### ♥ 基礎詞彙檢索系統

|     | 漢字分級              | <b>动標準</b> 詞語分級標             | 準 語法點分級標準            | <b>基礎詞彙</b> 類詞綴                                                |
|-----|-------------------|------------------------------|----------------------|----------------------------------------------------------------|
| く査  | 詢結果 🕴             | t: 12 筆                      |                      |                                                                |
| 等級  | - 選單 - 🛛 🖌   訂    | □類 - 選單 -                    | <sub>要</sub> 查詢      |                                                                |
|     | 等級/詞類<br>情境       | 詞語/英譯                        | 音讀                   | 語義/義項<br>[用法]例句                                                |
| 219 | 第1級 / Vaux<br>核心詞 | <del>要</del><br>must, should | τ́ (yào)             | 語義:_<br>用法:_<br>例句: 生病了要去看醫生。                                  |
| 220 | 第1級 / Vaux<br>核心詞 | 要<br>want to                 | τ <sub>x</sub> (yào) | <ul> <li>語義: _</li> <li>用法: _</li> <li>例句: 我要買一杯咖啡。</li> </ul> |
| 221 | 第1級 / Vaux<br>核心詞 | 要<br>will                    | τ <sub>x</sub> (yào) | <ul> <li>語義:_</li> <li>用法:_</li> <li>例句: 我明天要去台中。</li> </ul>   |

- 「好好」可從語義判斷為「狀態動詞重疊做狀語」,透過語法點分級標準檢索系統確認為國教院第3級的語法點,在進階高階級試題可選用的詞彙等級範圍內;因此,「好好」一詞可保留,無須替換為其他詞彙。
  - 1-1 輸入想查詢的語法點並按下查詢

1-2 也可點選頁面最下方的上、下一頁或特定頁數查找

|    | 65 4 <b>U</b>       | 浙江里        | <i>周</i> 夕                                                           |
|----|---------------------|------------|----------------------------------------------------------------------|
| 51 | <b>等級</b><br>基礎 第3級 | 狀態動詞重疊做狀語  | 安安靜靜地坐著。<br>好好地休息。                                                   |
| 52 | 基礎 第3級              | vv看        | 這個麵包很好能,你 <b>吃吃看</b> 。                                               |
| 53 | 基礎 第3級              | 還沒(有)      | 我還沒給你剛剛買火車票的錢。<br>我才剛回國,現在還沒有時間跟妹妹見面。                                |
| 54 | 基礎 第3級              | 不太/不很      | 你住的地方不太好找,我花了一點時間才找到。<br>我的位子離老師太遠了,所以聽得不很清楚。                        |
| 55 | 基礎 第3級              | 不用/不必      | 他在外面租了房子,這學期不用再住在學校了。<br>我有一個背包,所以 <b>不必</b> 帶行李箱。                   |
| 56 | 基礎 第3級              | 是不是+VP     | 你臉色不太好, <b>是不是生病了</b> ?                                              |
| 57 | 基礎 第3級              | 好不好        | 我們選個地點,開店做生意 <b>好不好</b> ?                                            |
| 58 | 基礎 第3級              | 好+幾/多/些+量詞 | 他很喜歡吃餃子,每次都吃好 <mark>幾盤。</mark><br>我認識他已經有好多年了。<br>爸爸已經出國好些天了,應該快回來了。 |
| 59 | 基礎 第3級              | 結構助詞「地」    | 我不停地想著他剛說過的那些話。                                                      |
| 60 | 基礎 第3級              | 不知道        | 不知道明天早上六點能不能起得來。                                                     |